## X-Plane10

## 一、 UDP 的设置

- 1、 先打开 UDP 的配置文件
- 2、 在配置文件里面找到 设备使用场合 ID,找到对用 游戏的数值(X-plane10 对应的是 12),然后在 设备选择设置成 12(DEVICE\_SEL=12);
- 3、 数据发送方式选择是 0 (DEVICE\_SEL=0);
- 4、 串口要与本机设备管理里面的串口对应;
- 5、 运行 X-plane10 游戏并成功运行,在游戏左上角 Data Input&Output,其中 15、16、17 打双向√,如下 图:

| ×                                       |                                  |                                  | ×                                                         |
|-----------------------------------------|----------------------------------|----------------------------------|-----------------------------------------------------------|
| Data Set Data See Flight-Test           |                                  | enable: 👿 internet 🛛 👿 disk file | graphical 👿 cockpit display                               |
|                                         |                                  |                                  |                                                           |
| 0 0 frame rate                          | 33 📄 📄 📄 starter timeout         | 70 🗧 📄 📄 defs: allerons 1        | 106 🔄 📄 📄 switches 1:electrical                           |
| 1 d d d times                           | 34 🔄 🔄 🔄 engine power            | 71 defs: ailerons 2              | 107 10 switches 2:EFIS                                    |
| 2 2 5 5 5 5 5 5 5 5 5 5 5 5 5 5 5 5 5 5 | 35 🔄 🔄 🔄 engine thrust           | 72 H H H defs: roll spoilers 1   | 108 H H Switches 3:AP/f-dir/HUD                           |
|                                         | 36 🔄 🔄 🔄 engine torque           | 73 defs: roll spoilers 2         | 109 H Switches 4:anti-ice                                 |
| 3 3 speeds                              | 37 🔄 🔄 🔄 engine RPM              | 74 🔄 🔄 🔄 defs: elevators         | 110 🔄 🔄 🔄 switches 5:anti-ice/fuel                        |
| 4 🗄 🖶 🖶 Mach, VVI, G-load               | 38 B B Prop RPM                  | 75 defs: rudders                 | 111 🔄 🔄 🔄 switches 6:clutch/astab                         |
|                                         | 39 🛄 🛄 📄 prop pitch              | 76 🔄 🔄 🔄 defs: yaw-brakes        | 112                                                       |
| 5 5 5 atmosphere: weather               | 40 🗄 🗄 🖶 propwash/Jetwash        | 77 🗄 🗄 🖶 control forces          |                                                           |
| 6 🗄 🗄 🖶 atmosphere: aircraft            | 41 0 0 N1                        |                                  | 113                                                       |
| 7 📄 📄 📄 system pressures                | 42 🗌 📄 📄 N2                      | 78 📄 📄 📄 TOTAL vert thrust vects | 114 🔄 📄 📄 annunciators: general                           |
|                                         | 43 0 0 MP                        | 79 79 TOTAL lat thrust vects     | 115 🔄 🔄 🔄 annunciators: engine                            |
| 8 🔄 🗖 📄 joystick ail/elv/rud            | 44 🗖 🗖 🗖 EPR                     | 80 📑 📑 📑 pitch cyclic disc tilts |                                                           |
| 9 📄 📄 📄 other flight controls           | 45 🗖 🗖 🗖 FF                      | 81 📄 📄 📄 roll cyclic disc tilts  | 116 📄 📄 📄 autopilot arms                                  |
| 10 📄 📄 📄 art stab ail/elv/rud           | 46 🗋 🗖 🗖 🕅 ITT                   | 82 📄 📄 📄 pitch cyclic flapping   | 117 📄 📄 📄 autopilot modes                                 |
| 11 📄 📄 📄 flight con ail/elv/rud         | 47 🗖 🗖 🗖 EGT                     | 83 📑 📑 📑 roll cyclic flapping    | 118 📑 📑 📑 autopilot values                                |
|                                         | 48 🖸 🗖 🗖 CHT                     |                                  |                                                           |
| 12 📄 📄 📄 wing sweep/thrust vect         | 49 🔄 🔄 📄 oil pressure            | 84 📄 📄 📄 grnd effect lift, wings | 119 🔄 📄 📄 weapon status                                   |
| 13 📄 📄 📄 trim/flap/slat/s-brakes        | 50 📄 📄 📄 oli temp                | 85 📄 📄 📄 grnd effect drag, wings | 120 🗌 📄 📄 pressurization status                           |
| 14 🔄 🔄 🔄 gear/brakes                    | 51 🔄 🔄 🔄 fuel pressure           | 86 🔄 🔄 🔄 grnd effect wash, wings | 121 APU/GPU status                                        |
|                                         | 52 📄 📄 📄 generator amperage      | 87 📄 📄 📄 grnd effect lift, stabs | 122 📄 📄 📄 radar status                                    |
| 15 🗹 📄 🗹 angular moments                | 53 📄 📄 📄 battery amperage        | 88 📄 📄 📄 grnd effect drag, stabs | 123 🗌 📄 📄 hydraulic status                                |
| 16 🔽 📄 🔂 angular velocities             | 54 📄 📄 📄 battery voltage         | 89 📄 📄 📄 grnd effect wash, stabs | 124 📄 📄 📄 elec & solar status                             |
| 17 🗹 📄 🗖 🗹 pitch, roll, headings        |                                  | 90 🗧 📄 📄 grnd effect lift, props | 125 📄 📄 📄 icing status 1                                  |
| 18 📄 📄 📄 AoA, side-slip, paths          | 55 🔄 📑 📑 fuel pump on/off        | 91 📑 📑 📑 grnd effect drag, props | 126 🔄 📄 📄 icing status 2                                  |
| 19 📄 📄 📄 mag compass                    | 56 📄 📄 📄 idle speed lo/hi        |                                  | 127 📄 📄 📄 warning status                                  |
|                                         | 57 📄 📄 📄 battery on/off          | 92 🗌 📄 📄 wing lift               | 128 📄 📄 📄 flite-plan legs                                 |
| 20 📄 📄 📄 lat, lon, altitude             | 58 📄 📄 📄 generator on/off        | 93 🗧 🚍 🚍 wing drag               |                                                           |
| 21 📄 📄 📄 loc, vel, dist traveled        | 59                               | 94 🗋 📄 📄 stab lift               | 129                                                       |
|                                         | 60 🔄 📄 📄 FADEC on/off            | 95 📑 📑 📑 stab drag               | 130 📄 📄 📄 camera location                                 |
| 22 📄 📄 📄 all planes: lat                | 61 📄 📄 📄 igniter on/off          |                                  | 131 📄 📄 📄 ground location                                 |
| 23 🔄 🔄 🔄 all planes: Ion                |                                  | 96 🔄 🔄 🔄 COM 1/2 frequency       |                                                           |
| 24 📄 📄 📄 all planes: alt                | 62 📄 📄 📄 fuel weights            | 97 📄 📄 📄 NAV 1/2 frequency       | 132 📄 📄 📄 travel stats                                    |
|                                         | 63 📄 📄 📄 payload weights and CG  | 98 🗖 🗖 🗖 🗖 NAV 1/2 OBS           |                                                           |
| 25 📄 📄 📄 throttle command               |                                  | 99 📄 📄 📄 NAV 1 deflections       | Cockpit During Flight                                     |
| 26 C throttle actual                    | 64 aero forces                   | 100 🗌 📄 📄 NAV 2 deflections      | I Graphical Display in 'Data See'<br>Disk file 'data.txt' |
| 27 🔄 🔄 📄 feathr-norm-beta-revers        | 65 🔄 🔄 🔄 engine forces           | 101 🔂 🔂 🔂 ADF 1/2 status         | Internet via UDP                                          |
| 28 28 prop setting                      | 66 📄 📄 📄 landing gear vert force | 102 DME status                   | UDP rate 2.5.0 /sec                                       |
| 29 🔄 🔄 📄 mixture setting                | 67 🔄 🔄 🔄 landing gear deployment | 103 GPS status                   | detail: rotors                                            |
| 30 📄 📄 📄 carb heat setting              |                                  | 104 C A Status                   | detail: propellers                                        |
| 31 31 cowl flap setting                 | 68 🔄 🔄 🔄 lift over drag & coeffs | 105 MARKER status                | detail: wings disk rate 1 0.0 /sec                        |
| 32 32 a ignition setting                | 69 🔄 🔄 📄 prop efficiency         |                                  | detail: 🔄 stabs                                           |

| 12 12 wing sweep/thrust vect                                | 49 8 8 8 8 oil pressure     |
|-------------------------------------------------------------|-----------------------------|
| 13 13 13 13 13 13 13 15 15 15 15 15 15 15 15 15 15 15 15 15 | 50 🗖 🗖 🗖 🗖 oll temp         |
| 14 🛄 🛄 🛄 gear/brakes                                        | 51 🗖 🗖 🗖 fuel pressure      |
|                                                             | 52 📑 📑 📑 generator amperage |
| 15 🗹 🗖 🗖 🗹 angular moments                                  | 53 🗖 🗖 🗖 🗖 battery amperage |
| 16 🗹 🗖 🗖 🗹 angular velocities                               | 54 🗖 🗖 🗖 🗖 battery voltage  |
| 17 😿 🛅 🛗 🗹 pitch, roli, headings                            |                             |
| 18 C C AoA, side-slip, paths                                | 55 🗖 🗖 🗖 🗖 Tuel pump on/off |
| 19 🗖 🗖 🗖 mag compass                                        | 56 🗖 🗖 🗖 idle speed lo/hi   |
|                                                             | 57 🛅 🛅 🛄 battery on/off     |
| 20 🖹 🗖 🗖 🗖 lat, lon, altitude                               | 58 🗄 🖶 🖶 📄 generator on/off |
| 21 21 21 21 21 21 21 21 21 21 21 21 21 2                    | 59 C C I inverter on/off    |

6、 在游戏里面左上角找到 Net Connections 选择打开,在

弹出的界面找到 Data 设置 ip 及端口,如下图:

| X Net Connections X                                         |                                                                                        |                                                                    |                                                       |                                                                                 |                                                                                                    |
|-------------------------------------------------------------|----------------------------------------------------------------------------------------|--------------------------------------------------------------------|-------------------------------------------------------|---------------------------------------------------------------------------------|----------------------------------------------------------------------------------------------------|
| Multiplayer                                                 | External-Vis                                                                           | IOS EFIS                                                           | iPhone/iPad                                           | Data                                                                            |                                                                                                    |
| Connect to th<br>Enter the IP<br>YOUR IP add<br>Not recievi | he internet howev<br>address of THE OT<br>resses are: <b>192.16</b><br>ng any messages | er you normally connect<br>HER computers below.<br>8.0.135<br>now. | to surf, check email, etc. R                          | lun your web brov                                                               | ser to test your connection if you like.                                                                                          |
|                                                             |                                                                                        | Hook the                                                           | his machine up to another<br>met in the SET DATA OUTF | IP for Data Or<br>with an ethernet of<br>OT screen, it will<br>anything you car | tput<br>able. If you have any data selected to go to<br>o to this address. Use this UDP data to drive<br>think of                 |
|                                                             |                                                                                        | 1.2                                                                | 7.0.0.1   4900                                        | IP of data r                                                                    | eceiver (from data output screen)                                                                                                 |
|                                                             |                                                                                        |                                                                    |                                                       |                                                                                 |                                                                                                    |
|                                                             |                                                                                        |                                                                    |                                                       |                                                                                 |                                                                                                    |
|                                                             |                                                                                        |                                                                    |                                                       |                                                                                 |                                                                                                    |
|                                                             |                                                                                        |                                                                    |                                                       |                                                                                 |                                                                                                    |
|                                                             |                                                                                        |                                                                    |                                                       | UDP Port                                                                        | 5                                                                                                    |
|                                                             |                                                                                        |                                                                    | po<br>we rece                                         | eive on 4 9,0 0 0                                                               | 49000 is<br>the default                                                                                                    |
|                                                             |                                                                                        |                                                                    | po<br>we se                                           | end on 4 9,0 0                                                                  | 4901 is<br>the default                                                                                                    |
|                                                             |                                                                                        |                                                                    | port ti<br>send to il                                 | hat we 4 9,0 0 2<br>Pad on 90000                                                | 49002 is<br>the default                                                                                                    |
|                                                             |                                                                                        |                                                                    |                                                       |                                                                                 |                                                                                                    |
|                                                             |                                                                                        |                                                                    |                                                       |                                                                                 |                                                                                                    |
|                                                             |                                                                                        |                                                                    |                                                       | IP for E                                                                        | Data Output                                                                                                    |
|                                                             | Hook<br>the int                                                                        | this machine<br>ernet in the S                                     | up to another w<br>ET DATA OUTPL                      | vith an eth<br>JT screen,<br>anything y                                         | ernet cable. If you have any data selected to go to<br>it will go to this address. Use this UDP data to drive<br>ou can think of! |
|                                                             | 1                                                                                      | 27.0.0.1                                                           | 4900                                                  | 🗹 IP of                                                                         | data receiver (from data output screen)                                                                                           |
|                                                             |                                                                                        |                                                                    |                                                       |                                                                                 |                                                                                                    |

7、 配置文件网络端口设置与游戏内部 IP 网络口的设置,

4900 对应的是 4901, 例如:

| [网络]<br>;LocalIP=192.168.250.1<br>LocalIP=0.0.0<br>LocalPort=4901 | IP for Data Output<br>Hook this machine up to another with an ethernet cable. If you ha<br>the internet in the SET DATA OUTPUT screen, it will go to this addr<br>anything you can think of! |  |  |
|-------------------------------------------------------------------|----------------------------------------------------------------------------------------------------|--|--|
|                                                                   | 127.0.0.1 4900 V IP of data receiver (from t                                                                                                    |  |  |

8、 平台自由度选择根据现实所用的平台自由度数量选择

例如:

## ;3,4,6 [平台自由度选择] PLATDOF\_SEL=3

9、 平台运动系数即是平台运动的各个幅度,幅度太大那

就减小系数,其中正负代表的是运动方向的正反 例如:

;除了设备选择1和选择2以外,用一下系数 RollCof=100 PitchCof=-80 YawCof=120 AcceXCof=-40 AcceYCof=20 AcceZCof=50 ;以上系数都可以为负值,表示相反的方向

配置文件里面有

文字解说;

10、 其它选项可根据自己意愿来定义是否需要生成,例如:

[其它选项] ;是否生成日志文件,在Log文件夹下,选项为true 或 false CommandReplay=true

| 퉬 Log          | 2017/7/10 11:54 | 文件夹              |          |  |
|----------------|-----------------|------------------|----------|--|
| 🛍 config.ini   | 2017/7/6 12:57  | 配置设置             | 2 KB     |  |
| UDP2Game.exe   | 2017/7/6 12:57  | 应用程序             | 127 KB   |  |
| 🖬 UDP2Game.ilk | 2017/7/6 12:57  | Incremental Link | 958 KB   |  |
| d UDP2Game.pdb | 2017/7/6 12:57  | Program Debug    | 1,963 KB |  |
|                |                 |                  |          |  |

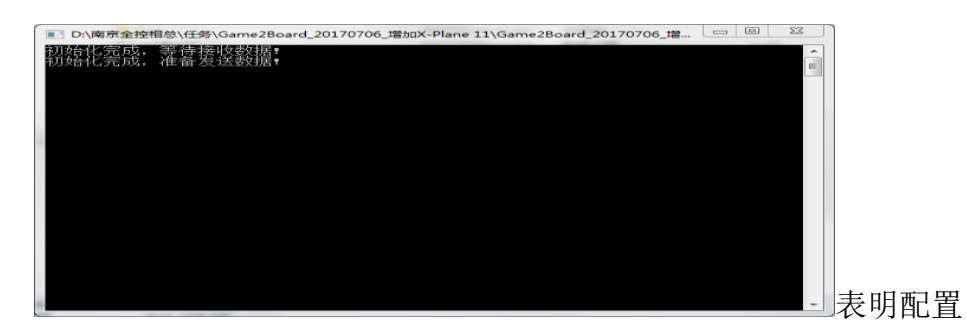

11、 先运行 UDP2Game,达到这样一个界面,例如:

成功并随时接收数据;

11、 正常启动游戏软件,查看平台运行状况。。。